**STB-A3**, **A21** での設定手順 Page 1/5

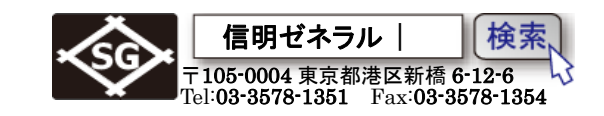

#### 1. 初期化後の英語表示から日本語表示に変更

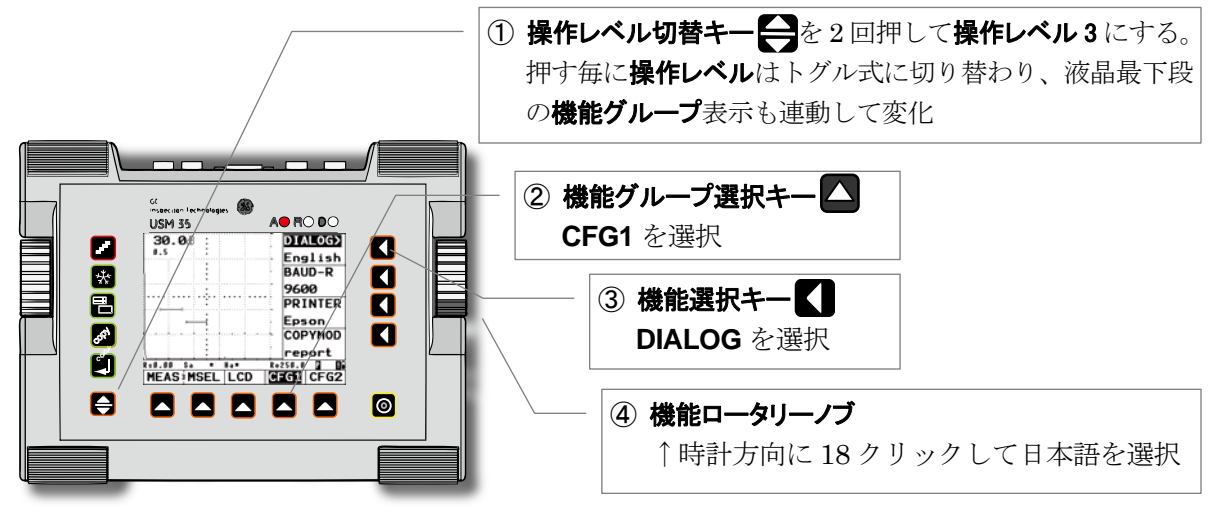

# 2. 日本語モードで斜角探傷用に設定

最初に下表の設定を入力します(要暗記) ●マーク表示箇所は初期値から変更が必要な項目で、太字表示箇所はその設定でないとJISDAC線 作成/斜角探傷が出来なくなる可能性のある項目 その他の箇所は初期値のままでとりあえずは影響がない項目

| 操作レベル 1   |        |             | 操作レベル 2 |        |         | 操作レベル 3   |        |          |
|-----------|--------|-------------|---------|--------|---------|-----------|--------|----------|
| 基本        |        |             |         | 校正     |         |           | 設定1    |          |
|           | 測定範囲   | * 125mm     |         | 基準路程1  | 50.00mm |           | ビーム路程  | j フランク   |
|           | 音速     | * 3230m/s   |         | 基準路程 2 | 100.0mm |           | 測定値表示  | Wa       |
|           | Dディレイ  | * 0.00mm    |         | a 起点   | 35.00mm |           | 拡大ゲート  | オフ       |
|           | Ρ ディレイ | 0.000us     |         | 校正     | 0       |           | Aスコープ  | 標準       |
|           | 送信剖    | 3           |         | JDAC   |         |           | 表示値    |          |
|           | ダンピング  | 低           |         | DAC >  | オフ      |           | 表示位置1  | Wa       |
| $\bullet$ | 送信出力   | 高           |         | DACII  | オフ      |           | 表示位置 2 | Da       |
|           | 二探     | オフ          |         | a 起点   | 35.00mm |           | 表示位置 3 | Ya       |
|           | 繰返周波数  | 10          |         | 感度調整 > | 0.0dB   |           | 表示位置 4 | Ha %     |
|           | 受信部    | S           |         | 斜角     |         |           | LCD    |          |
|           | 微調整 >  | 0           |         | 屈折角    | 0.0     |           | 強調表示 > | オフ       |
|           | リジェクト  | 0%          |         | 入射点 >  | 0.0mm   |           | 表示色    | 2        |
|           | 受信周波数  | 5 まナニは 2-20 |         | 板厚     | 25.0    |           | ライト    | エコ       |
|           | 表示波形   | 全波          |         | 外径     | 平面      |           | スケール   | 測定値      |
|           | A ゲー   | •           |         | 保存     |         |           | 設定 2   |          |
|           | ゲート評価  | 正           |         | 保存番号   | 1       | $\bullet$ | 言語 >   | 日本語      |
|           | a 起点   | 35.00mm     |         | 呼出     | オフ      |           | 出力速度   | 9600     |
|           | a幅     | 40.00mm     |         | 保存     | オフ      |           | プリンター  | Epson    |
|           | aしきい値  | 20%         |         | 削除 >   | オフ      |           | 出力     | レポート     |
|           | B ゲー   |             |         | データ    |         |           | 設定 3   |          |
|           | ゲート評価  | オフ          |         | 探傷情報   | オフ      |           | 日付 >   | 19 04 04 |
|           | b 起点   | 85.00mm     |         | 情報表示   | オフ      |           | 出力モード  | 0 volts  |
|           | b 幅    | 40.00mm     |         | 保存情報   | オフ      |           | ブザー    | オフ       |
|           | b しきい値 | 30%         |         | 設定一覧   | オフ      |           | 評価モード  | JISDAC   |

注意: 測定範囲 125mm 等は 4キーを 2回押して微調整モードにしないと変更出来ません。 受信周波数を 5MHz に指定できない Rom Ver.もあります。

**STB-A3, A21** での設定手順 Page 2/5

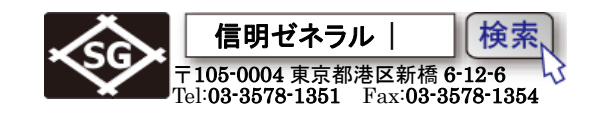

3. 探触子入射点(**P ディレイ**)の設定

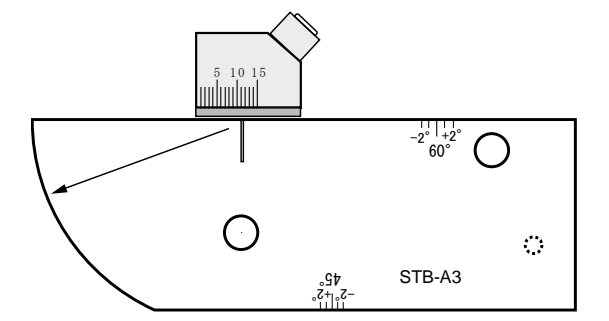

**STB-A3**の **50R** エコーを a ゲート上に検出で きるように **a ゲート**の位置等を事前設定

| aゲート |       |         |  |  |  |
|------|-------|---------|--|--|--|
|      | ゲート評価 | ㅂ       |  |  |  |
|      | a起点   | 35.00mm |  |  |  |
|      | a幅    | 40.0mm  |  |  |  |
|      | aしきい値 | 20%     |  |  |  |

STB-A3 50R ピークエコーのビーム路程 Wa は最初ゼロ点調整がなされていないため 50.0mmより大きく表示されます(例 61.61mm)。Pディレイを調整し Wa が 50.00mm になるようにします。

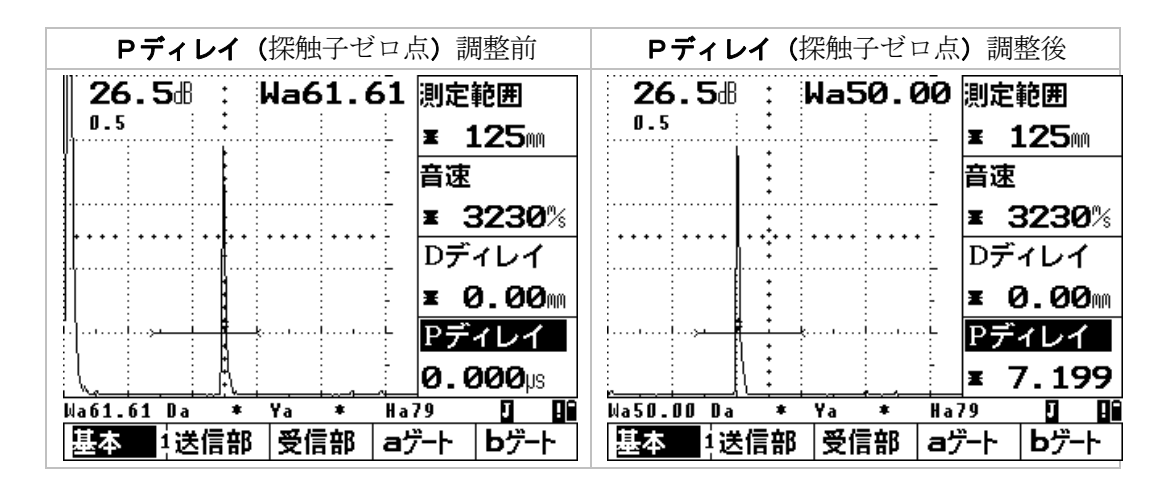

# 4. STB 屈折角の測定と屈折角、入射点の設定

STB-A3の **φ**8 円柱面ピークエコーから STB 屈折角の測定を行い、屈折角に入力する。 初期値の状態では 10 度単位にしか設定出来ないため 70.0 度にしか設定出来ない。 屈折角機能右側の ▲キーをもう一度押して、**\***表示に変えてから 0.1 度単位で設定する。 探触子入射点は入射点に入力します。

**板厚**には実際より大幅に大きな値(たとえば 100mm 等)を入力します。

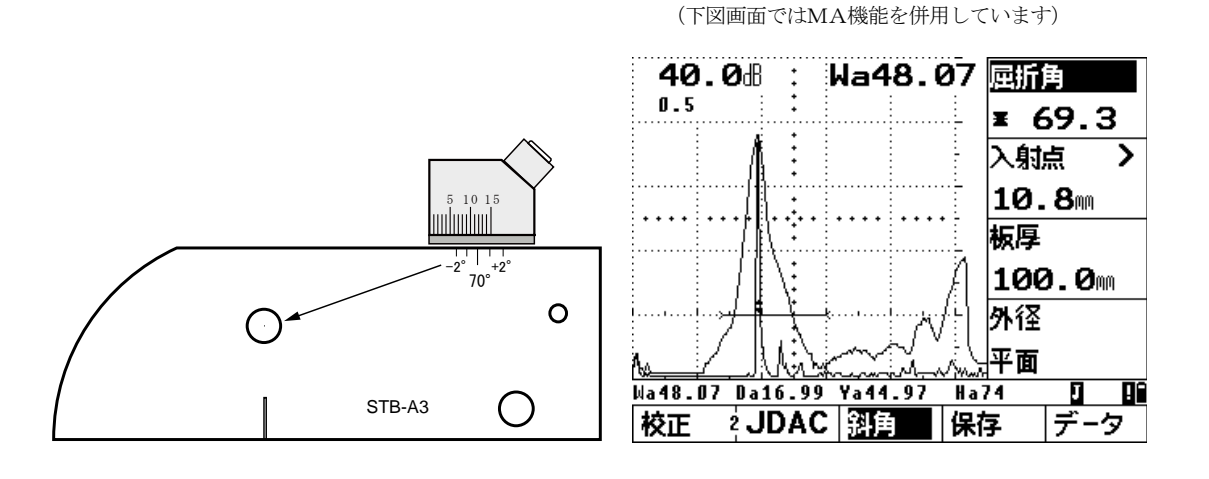

**STB-A3**, **A21** での設定手順 Page 3/5

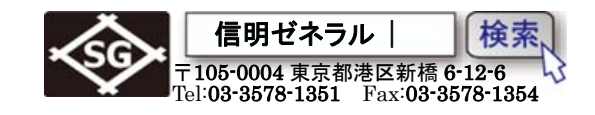

### 5. 斜角用距離振幅特性曲線(DAC 線)のインプット

| aゲート(aGAT) |         |  |  |  |
|------------|---------|--|--|--|
| ゲート評価      | н       |  |  |  |
| a起点        | 35.00mm |  |  |  |
| a幅         | 40.00mm |  |  |  |
| a しきい値     | 20%     |  |  |  |

| 設定 1  |     |  |  |  |  |
|-------|-----|--|--|--|--|
| ビーム路程 | ピーク |  |  |  |  |
| 測定値表示 | Wa  |  |  |  |  |
| 拡大ゲート | オフ  |  |  |  |  |
| Aスコープ | 標準  |  |  |  |  |

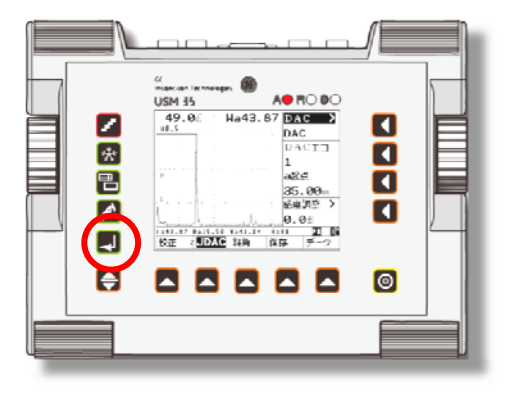

- ② 操作レベル 2 の JDAC 機能グループを選択
- ③ DAC 機能を選択して右ロータリーノブを上方向に回してオフ から DAC に変更します
- ④ 探触子を走査し STB-A2 の 0.5S ピークエコーを保持
- ⑤ ピークエコーの高さが 80%程度になるように感度調整して
  キーで記録します。DACエコ項目は0から1に変化します。H線平行部が描かれます

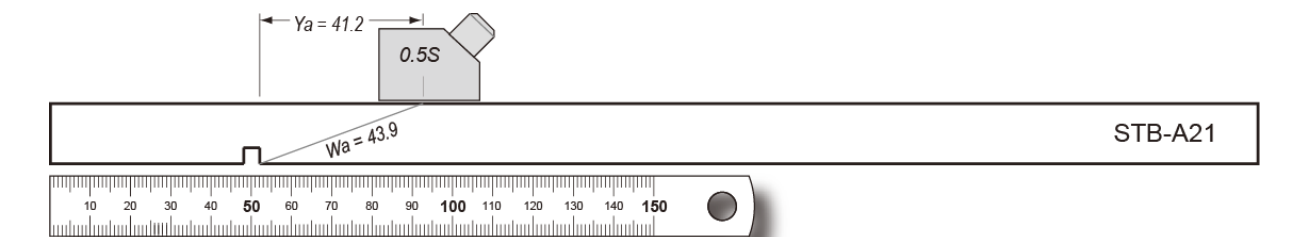

| ②機能レベル2のJDA<br>ープを選択キー                                       | C機能グル<br>観                     | ③DAC 機能を Sキーで選び<br>ロータリーノブで DAC に変                          | 択し右<br>⑤更<br>記                     | ↓キーを押して 0.<br>録。DAC エコには                              | <b>5s</b> エコーを<br>1 が表示             |
|--------------------------------------------------------------|--------------------------------|-------------------------------------------------------------|------------------------------------|-------------------------------------------------------|-------------------------------------|
| 40.0⊞ : Wa ≭<br>₀.s :                                        | DAC ><br>オフ                    | 49.08 : Wa43.88 DA                                          |                                    | 49.08 : Wa43.87                                       | DAC DAC                             |
| ·····                                                        | DACI]<br>0<br>a차년              | DA<br>0<br>att                                              |                                    | ··· ··· · · · · · · · · · · · · · · ·                 | DACI그<br>1<br>a차녀                   |
| · · · · · · · · · · · · · · · · · · ·                        | 35.00m<br>感度調整 >               | ·····································                       |                                    |                                                       | 35.00m<br>感度調整 >                    |
| <u>↓</u><br>Wa * Da * Ya * Ha<br>校正 2 <mark>JDAC</mark> 斜角 保 | _0.08<br>* <u>0</u> 間<br>存 データ | ▲43.88 Da15.51 Ya41.D4 Ha82<br>校正 2 <mark>JDAC</mark> 斜角 保存 | 268 - <sup>1</sup> Mar<br><u> </u> | 13.87 Da15.50 Ya41.04 H<br>班 2 <mark>JDAC</mark> 斜角 份 | <u></u> 0.08<br>381 03 06<br>終存 データ |

注意:

USM35X DAC では DAC 作成時に自動ゲイン調整機能が作動します。 レキーを押されると a ゲート内に 10% 以上の高さのエコーがあると画面高さの 80%±0.5dB になるまでゲインが自動調整されます。したがって H 線の 高さをユーザーが決めることは出来ません。DAC 作成時のビーム路程検出がピークでなければならないことと同 様に USM35X DAC の仕様です。

一番目のエコーを 80%±0.5dB にして基準エコーとして記録します。この時の感度が基準感度となります。基 準エコーが記録されると画面右下に Rマークが表示されます。また Pはピークモード、Jはjフランク、Fはフ ランクを表しています。また H線+○○dB 等を測定するために感度調整機能を使用中はTマークが表示されます。

**STB-A3, A21** での設定手順 Page 4/5

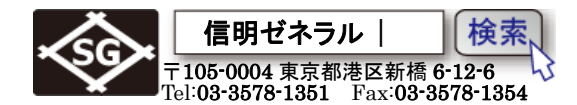

 ⑥ STB-A21 の 1.0s エコーのピークを取ります。左ロータリーノブで感度調整を行ない、a 起点 項目を選択して 1.0s エコーがゲート内に入るように位置を調整します。0.5s の場合と同じく
■キーを押して記憶します。DAC エコの表示は2に変わります

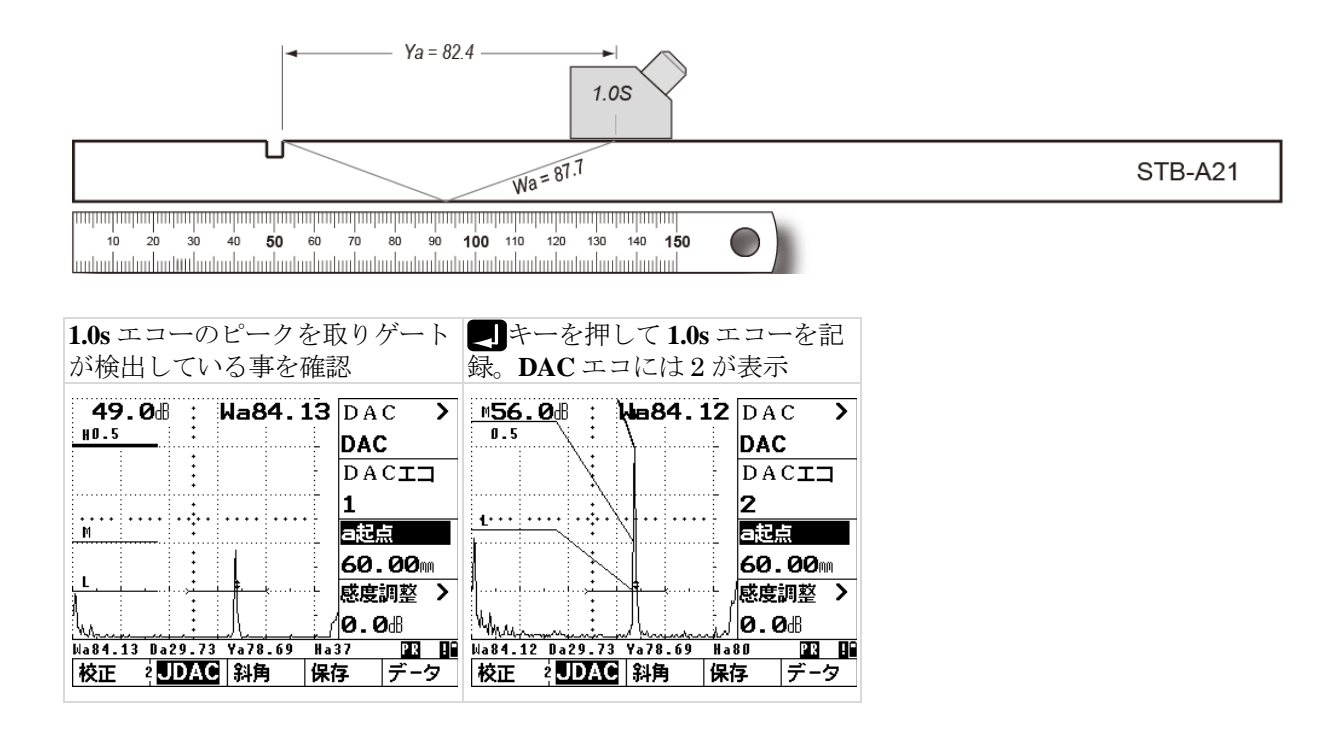

⑦ STB-A2 の 1.5s ピークエコーに対しても 0.5s、1.0s と同様の要領(感度調整、ゲート位置調整、
● 「記録します。完了後は左ロータリーノブで感度調整し、0.5S 記録時の基準感度(今回の例では 49.0dB)に戻します。L, M, H, H+6dB, H+12dB, H+18dB 線が表示されます。

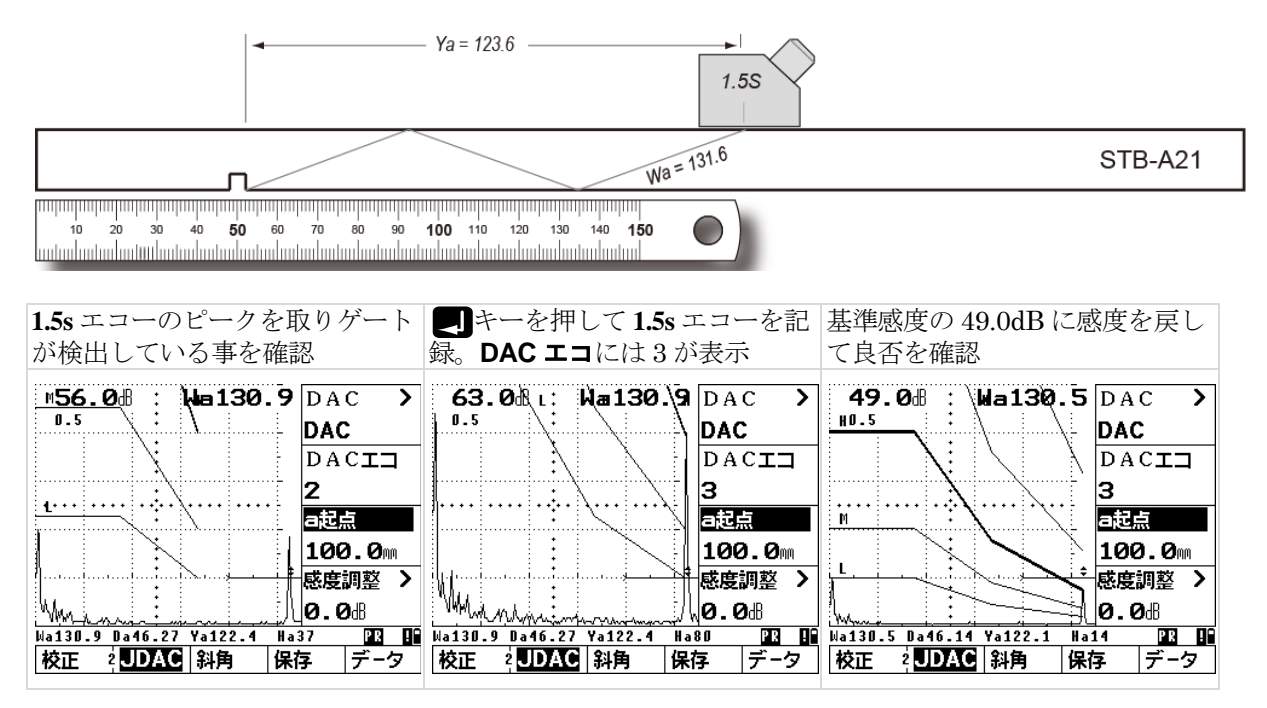

注意: DAC エコポイントを記録して行く順番は基準となる 0.5S が最初であれば、後の順番の制約はありません。 しかし 0.5S→1.0S→1.5S 順の方がミスのあった場合に早めに気付きます。

**STB-A3**, **A21** での設定手順 Page 5 / 5

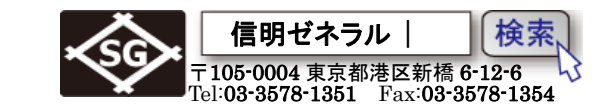

- 6. 区分線をLに設定し、ビーム路程をjフランクに戻す
- ① DAC > 右の▲キーを押し(ダブルファンクション)区分線機能を表示させ、右ロータリーノブで区分線を H から L に変更します。この操作をしないと H 線未満の高さのエコーを検出せず、Wa、Da、Ya 等のデジタル表示をしません。
- ② 入射点校正をピーク以外で実施していた場合は、操作レベル3、設定1、ビーム路程を選択して jフランクもしくはフランクに戻します(該当の場合のみの操作)
- ③ 斜角探傷作業への準備をします。aゲートメニューを開いて、a起点、a幅、alきい値等を適切な 設定にします

| ① <b>区分線機能</b> を表示し <b>H</b> から <b>L</b>                                                                                                    | ② ビーム路程をピークから j フラ                                                                                                    | ③ ゲートの位置などを探傷目的       |
|----------------------------------------------------------------------------------------------------|----------------------------------------------------------------------------------------------------|-----------------------|
| に変更。                                                                                                    | ンクに戻す                                                                                                    | にあわせて設定し探傷を開始         |
| 49.0册 : Wa130.6<br>H0.5<br>H0.5<br>H0.5<br>H0.5<br>H0.5<br>H0.6 DA(5)<br>H0.6 DA(5)<br>H0. | 49.0 <sup>dl</sup> : Wa<br>H <sup>0.5</sup><br>H <sup>0.5</sup><br>H <sup>0.5</sup><br>H <sup>1</sup><br>H <sup>1</sup> | 49.0册<br>HD.5<br>HD.5 |

- ④ 機能切り替えキー →とメニュー選択キー へで機能レベル1の基本機能グループ画面に戻って 探傷作業を行ないます。
- 7. 斜角用距離振幅特性曲線(DAC線)モード時の感度修正(H線+OOdB等)

DAC線の高さはそのままに感度のみを修正:

**DAC 機能グループの感度調整 >** を選択します。**DAC 機能グループで区分幅 >**が表示されている場合 には 区分幅 > 表示の右横の + ーをもう一度押すことにより感度調整 > が表示されます。 右ロータリーノブで Gain を微調整します。この機能はH線+○○dB 等の測定にも利用できます。

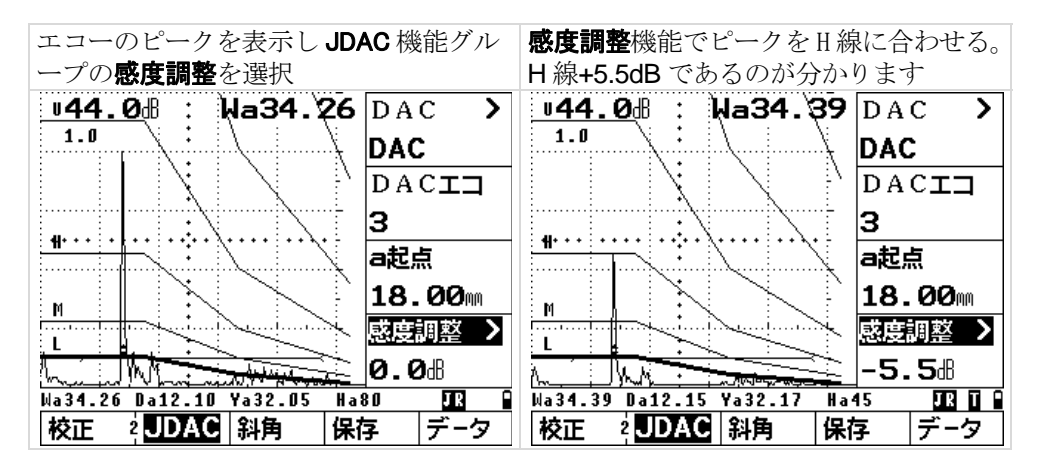

注意: 感度調整機能中はステータスラインに **1**マークが表示されます。□線+○○dB を測定し終わったら必ず 0.0dB に戻します。忘れると以降の評価のすべてに影響してしまいます。探傷中は **1**マークが表示されていてはなり ません。